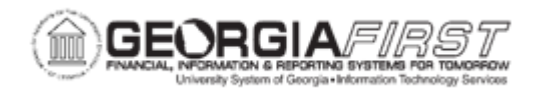

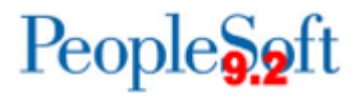

## EX\_020\_200 - Canceling an Approved Travel Authorization

| Purpose                      | <ul> <li>To identify when a travel authorization may be canceled.</li> <li>To identify what is triggered by the "cancel" function.</li> <li>To cancel an approved travel authorization.</li> </ul>                                                                                                    |
|------------------------------|----------------------------------------------------------------------------------------------------|
| Description                  | Travel Authorizations which have not been applied to an expense<br>report may need to be canceled by the employee. A travel<br>authorization can only be canceled by the employee if it has been<br>completely approved through all active approval levels.<br>If the institution requires budget checking for travel authorizations,<br>this "cancel" function triggers an automatic budget checking<br>process to reverse out encumbrances that were previously<br>recorded. |
| Security Role                | BOR PeopleSoft User                                                                                                    |
| Dependencies/<br>Constraints | None                                                                                                    |
| Additional<br>Information    | None                                                                                                    |

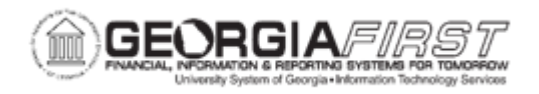

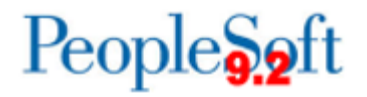

## **Procedure**

For this topic, a travel authorization needs to be canceled.

| Step | Action                                                                                                    |
|------|----------------------------------------------------------------------------------------------------|
| 1.   | Click the NavBar icon.                                                                                                    |
| 2.   | Click the Menu link.                                                                                                    |
| 3.   | Click the Employee Self-Service link.                                                                                                    |
| 4.   | Click the Travel Authorization link.                                                                                                    |
| 5.   | Click the Cancel link.                                                                                                    |
| 6.   | The <b>Cancel Approved Travel Authorization</b> page displays all travel authorization requests that have been fully approved, but not assigned to an expense report.                                           |
| 7.   | Click the <b>Select</b> checkbox for the travel authorization request(s) that needs to be canceled.                                                                                                    |
| 8.   | Click the Cancel Selected Travel Authorization(s) button.                                                                                                    |
| 9.   | The <b>Canceling Approved Travel Authorization</b> feature automatically budget checks the transaction(s) to reverse the encumbrances that are associated with the travel authorizations that are being closed. |
| 10.  | Click the <b>OK</b> button.                                                                                                    |
| 11.  | Notice that the transaction that was just canceled no longer appears on the <b>Cancel Approved Travel Authorization</b> page.                                                                                   |